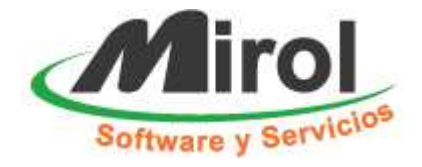

# MIROL Servicios Web Primeros pasos

## 1) Ingrese al sitio www.mirol.com

| Zona de Clientes                |                                                                                                    |                                                                   |
|---------------------------------|----------------------------------------------------------------------------------------------------|-------------------------------------------------------------------|
| <b>Primera vez</b> : deberás in | gresar con la <b>Cuenta</b> que informaste al llenar el formu                                                                           | ılario de registro, por ejemplo <i>cgarcia</i> , y la <b>Clav</b> |
| que recibiste por email.        | Una vez adentro, podrás cambiarla.                                                                                                    |                                                                   |
| Si no recibiste el email c      | on la Clave o no puedes ingresar, por favor, utiliza el fo                                                                              | ormulario de Contacto para informarnos del                        |
| problema y nos comunio          | aremos dentro de las 24hs.                                                                                                    |                                                                   |
|                                 | ZONA CLIENTES<br>Usuario Contraseña                                                                                                    |                                                                   |
| Compártelo:                     | 3 🛅 🔯                                                                                                    |                                                                   |
|                                 |                                                                                                    |                                                                   |
| ZONA CLIENTES                   | UNIDADES DE NEGOCIO                                                                                                    | SOCIAL                                                            |
| ZONA CLIENTES<br>Zona Clientes  | UNIDADES DE NEGOCIO Software Tradicional de Escritorio                                                                                  | social<br>Sígueme en:                                             |
| ZONA CLIENTES<br>Zona Clientes  | UNIDADES DE NEGOCIO<br>Software Tradicional de Escritorio<br>SaaS: Software Web como Servicio                                           | Social<br>Sígueme en:<br>(f) 😵 (in) 🖸                             |
| ZONA CLIENTES                   | UNIDADES DE NEGOCIO<br>Software Tradicional de Escritorio<br>SaaS: Software Web como Servicio<br>Consultoría Informática y Servicios de | Sígueme en:                                                       |

En la ZONA DE CLIENTES ingrese su cuenta de usuario y contraseña. Puede utilizar "demo" (sin las comillas) en los dos campos para revisar el servicio o ingresar a la opción "Registro" para tener una base limpia.

- a) Primera vez: La contraseña le será enviada por mail al completar el formulario de registro. Cuando haya ingresado a su Escritorio de Trabajo, podrá cambiarla.
- b) Siguientes: Le recomendamos cambiar su contraseña periódicamente y no ponerla en conocimiento de extraños.

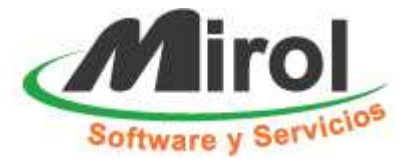

# 2) El Escritorio de Trabajo

Cuando es aceptado el login, se pasa al Escritorio de Trabajo.

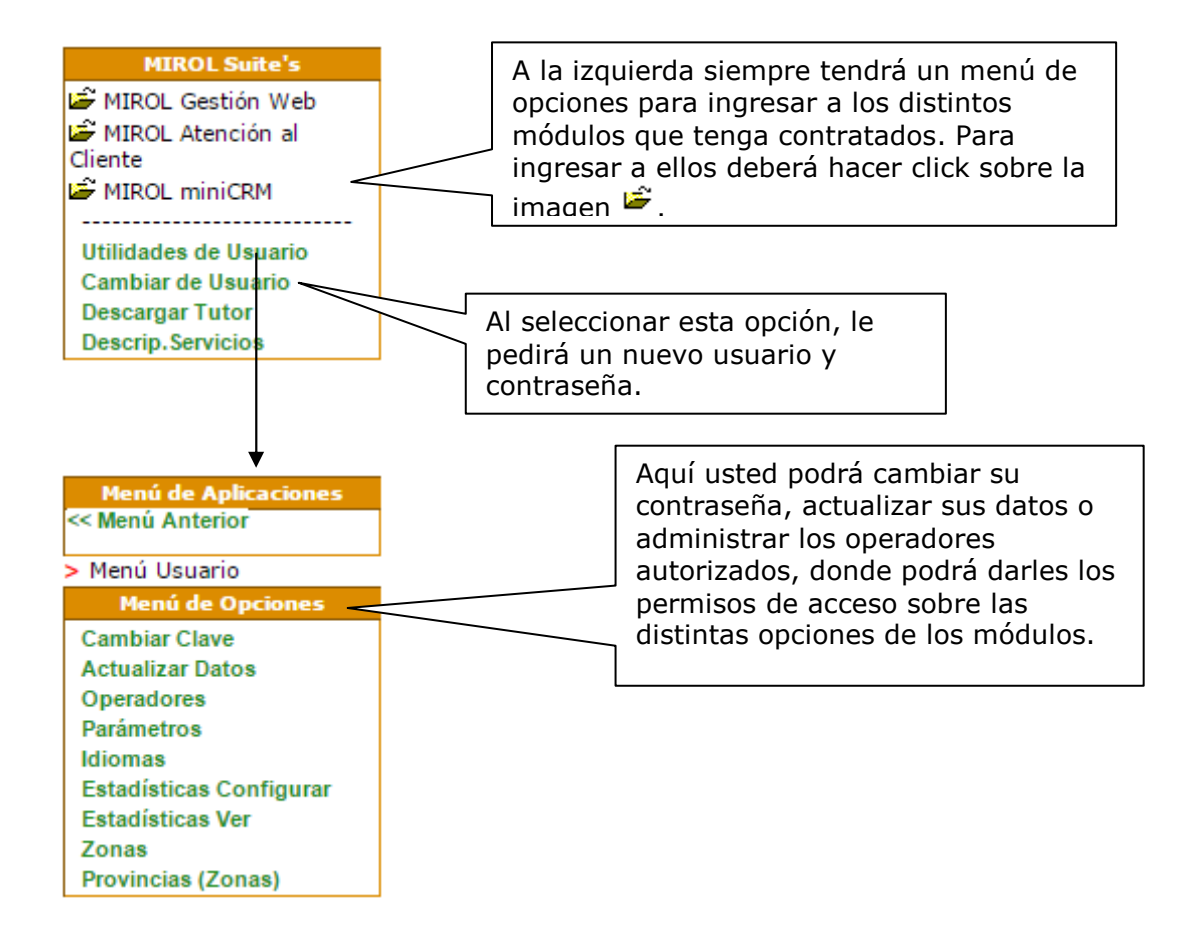

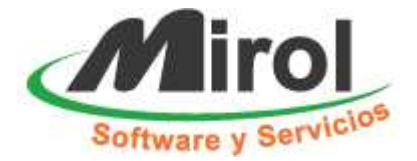

En la parte superior derecha está la información que hace referencia al usuario:

| Usuario:        |   |
|-----------------|---|
| Operador:       |   |
| Dias restantes: | ( |

**Usuario**: el nombre del usuario, ya que es posible que una misma persona registre diferentes cuentas dependiendo de los objetivos. Cada nombre de usuario refleja una cuenta distinta.

**Operador**: El usuario, titular de la cuenta, puede asignar operadores para que ingresen a utilizar las aplicaciones. Aquí aparecerá el operador que hizo el login

**Días restantes**: indican cuanto tiempo falta para la expiración de la cuenta. Puede renovarse tantas veces como sea necesario y toda la información que ingrese no se perderá de la base de datos aunque usted se atrase en el pago.

## 3) Descripción general

### Los Menú de Opciones

Las distinta aplicaciones se pueden usar utilizando los distintos menúes desplegables. El primero que aparece es el las Suite's, por ejemplo Gestión Lite, Contenidos, etc. Algunas de estas, estan formadas a su vez por varios módulos y otras solo por uno.

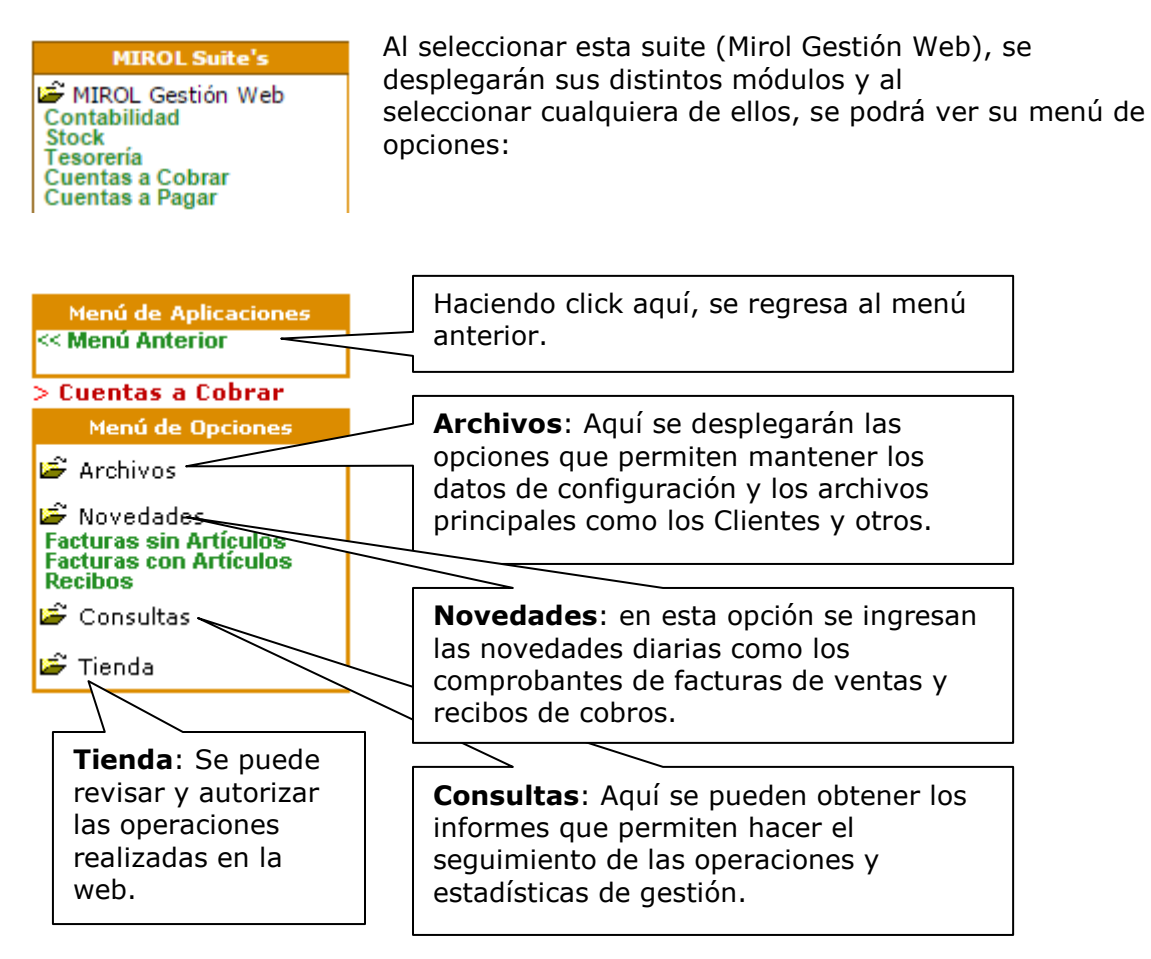

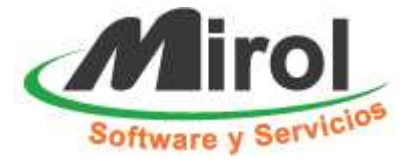

## Ejemplo de planillas

Una vez elegida su opción, la planilla o formulario correspondiente se carga en la parte derecha de la pantalla.

| BOW > Ventas > Facturas con Artículos |           |             |                        |            |         |  |  |  |  |
|---------------------------------------|-----------|-------------|------------------------|------------|---------|--|--|--|--|
| Fecha Desde                           | 06/04/05  | Hasta       | 21/04/05 <b>bus</b>    | car 🔍      |         |  |  |  |  |
|                                       | (det      | alle: visua | liza Artículos de la F | Factura de | Venta)  |  |  |  |  |
|                                       |           |             | agregar edita          | r eliminar | detaile |  |  |  |  |
|                                       |           |             | D 🥂                    | X          |         |  |  |  |  |
| Emisión Código Tipo                   | P.¥ta.Com | probante    | Nombre                 | Total      |         |  |  |  |  |
| 08/04/05 Factura A                    | 0001      | 00000004    |                        | 0.00 🥖     | ° 🗙 🗊   |  |  |  |  |
| 08/04/05Factura A                     | 0001      | 00000003    |                        | 0.00 🥖     | X 🗊     |  |  |  |  |
| 08/04/05Factura A                     | 0001      | 00000002    | АААААААААААААА         | 50.00 🥖    | X 🗊     |  |  |  |  |

Total: 50.00

Los estos botones le serán muy familiares cuando empiece a utilizar las aplicaciones:

**Agregar**: permite añadir un nuevo registro dentro de la base de datos en que se encuentre trabajando. Es común que al presionar este botón, aparezca un formulario donde se deben ingresar los datos que se desea cargar.

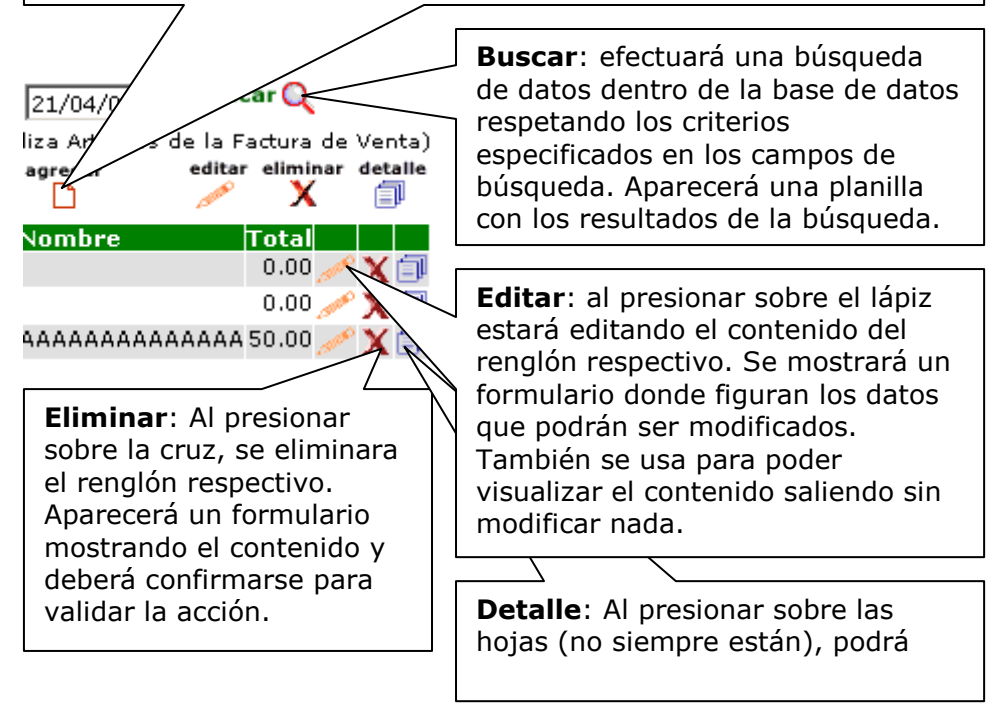

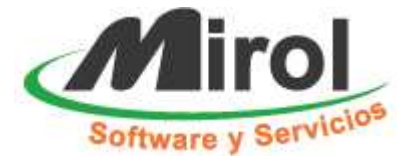

### Ejemplo de formulario

Al solicitar las operaciones de Agregar, Modificar o Eliminar, aparecerá un formulario:

| *Almacén:                                                                                                    | 1 0 2 0 3<br>10<br>10<br>10<br>10<br>10<br>10<br>10<br>10<br>(1)                                                  |                                    | Este botón<br>la función<br>recalcular<br>campos ma<br>con (1).                            | tiene<br>de<br>los<br>arcados                                              | (1                                                    |
|----------------------------------------------------------------------------------------------------|----------------------------------------------------------------------------------------------------|------------------------------------|--------------------------------------------------------------------------------------------|----------------------------------------------------------------------------|-------------------------------------------------------|
| %<br>Total: 0.0<br>Aplicado: 0.0<br>Saldo: 0.0                                                                                                  | (1)<br>(1)<br>0(1)<br>Al confirmar, se pasa                                                                       | ı a carga                          | Importe<br>(1) Reca<br>r los renglone:                                                     | ; V <sup>()</sup><br>slcular<br>s de la facta                              | ura.                                                  |
| <b>Volver</b> : Si no es<br>desea grabar o r<br>formulario en su<br>presionando est<br>los cambios y re<br>planilla donde se<br>trabajando ante | sta seguro, o no<br>modificar el<br>base de datos,<br>e botón cancelará<br>gresará a la<br>e estaba<br>riormente. | Co<br>tod<br>de<br>da<br>red<br>en | onfirmar: S<br>das las aplic<br>ban cargar,<br>tos. Es el úr<br>gistra y gua<br>la base de | e encuent<br>aciones e<br>modificar<br>nico botór<br>rda la info<br>datos. | tra en<br>n que se<br>o eliminar<br>n que<br>ormación |

Importante: Recuerde nunca utilizar el botón Atrás del navegador mientras se encuentre agregando o modificando ya que puede perder datos.

Puede ser útil y recomendable usarlo cuando se esta visualizando información ya que de esta manera se evita demoras en la recarga de la planilla.